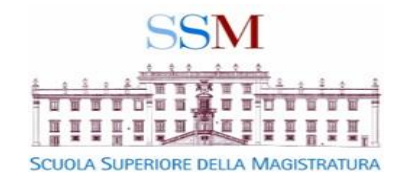

# Istruzioni per aggiornare i dati personali sul sito della SSM

Guida semplificata per consentire al magistrato iscritto al sito della SSM di aggiornare la propria scheda anagrafica

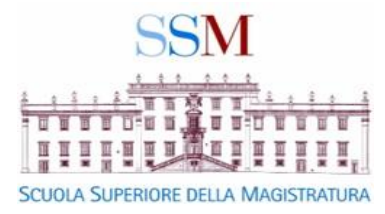

# Dal sito : <u>http://www.scuolamagistratura.it</u>

## IN ALTO A DESTRA SELEZIONARE 🔒 ACCEDI AI SERVIZI

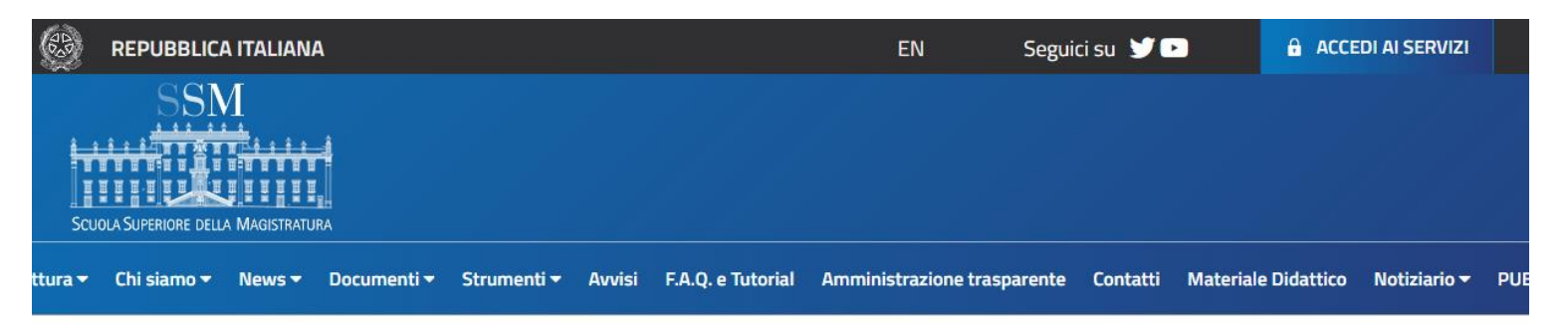

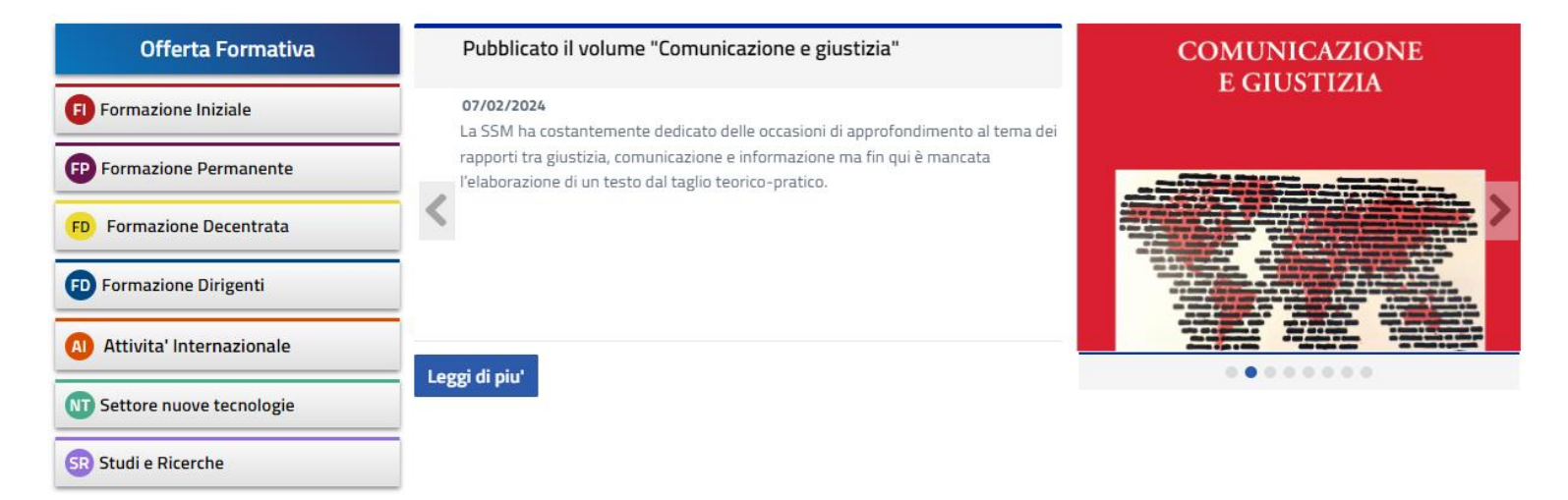

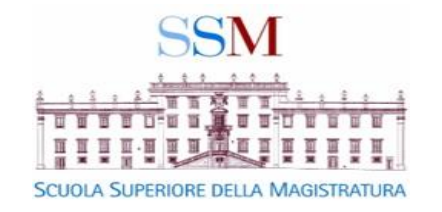

### DA QUESTA MASCHERA INSERIRE

#### Nome Utente e Password

QUINDI SELEZIONARE

Accedi

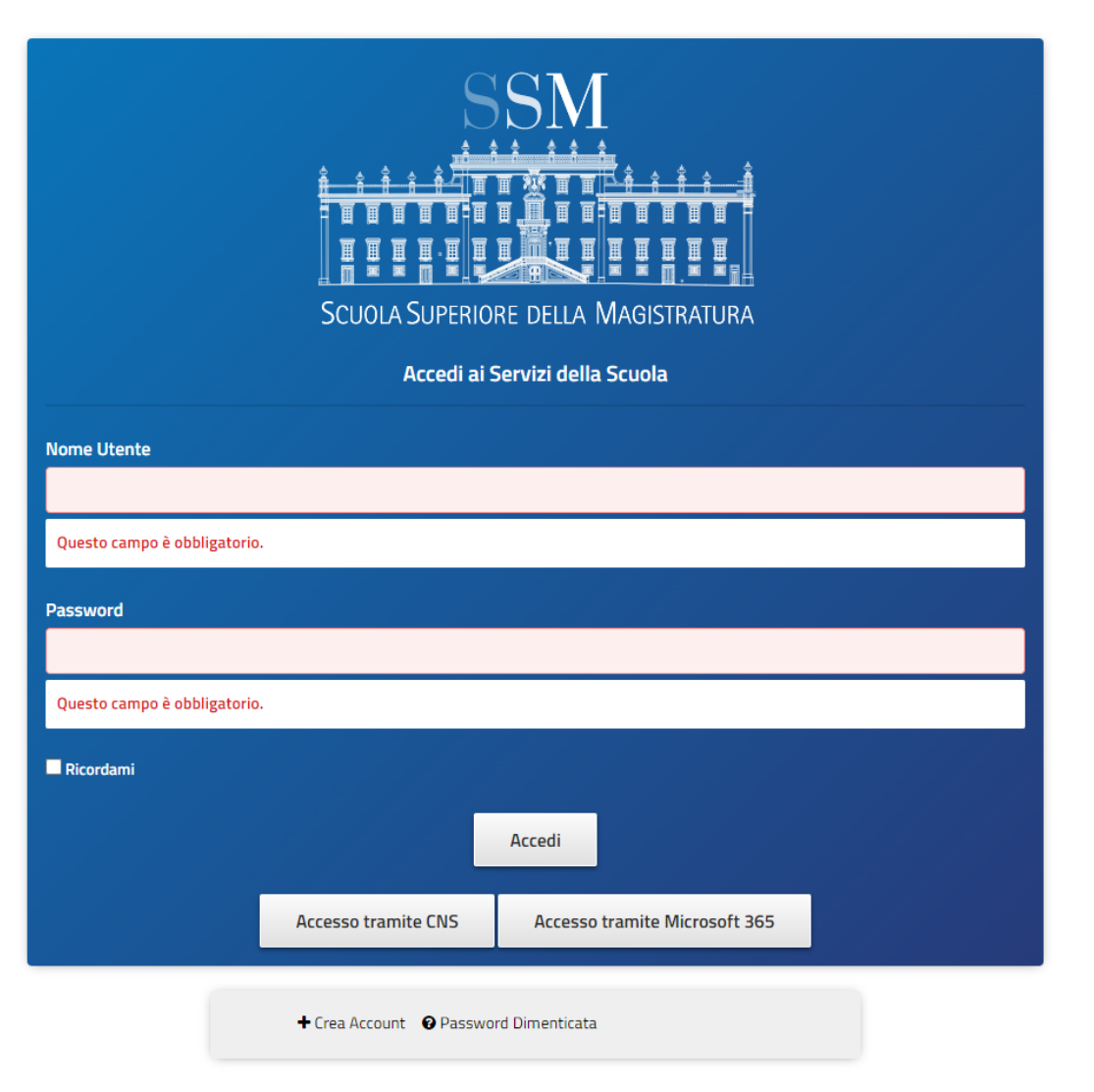

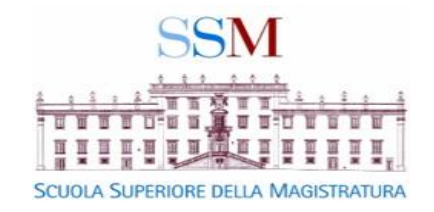

#### SI APRIRÀ LA SEGUENTE SCHERMATA PER LA MODIFICA DEL PROPRIO PROFILO UTENTE

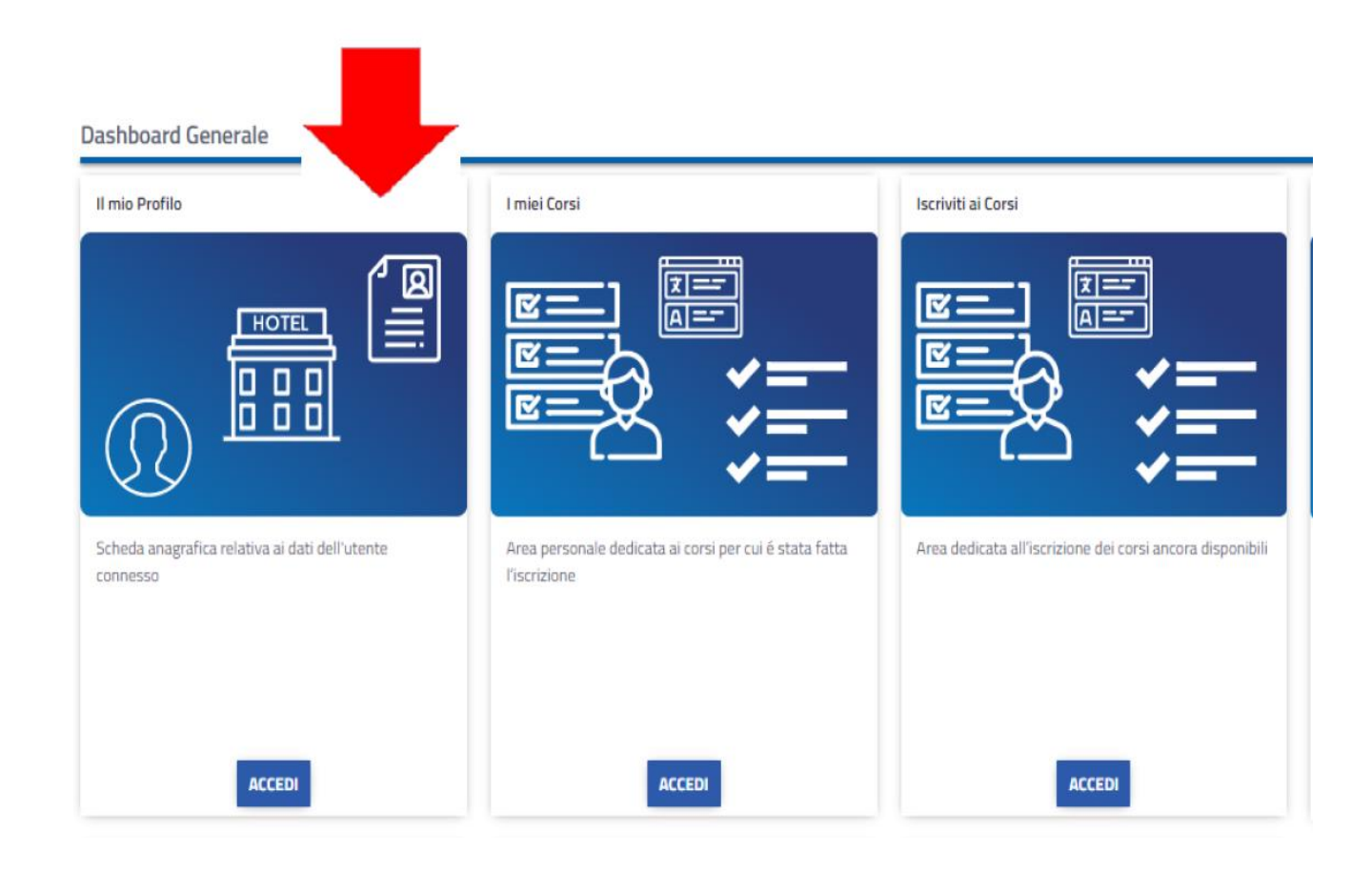

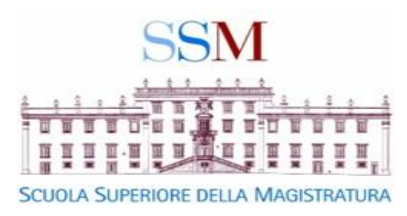

| Dati Anagrafic Posizione e Ufficio Funzioni, Settori e Ruolo Date e Period Attività Internazionali   Image: Anagrafic Posizione e Ufficio Funzioni, Settori e Ruolo Date e Period Attività Internazionali   Image: Anagrafic Posizione e Ufficio Funzioni, Settori e Ruolo Date e Period Attività Internazionali   Image: Anagrafic Posizione e Ufficio Funzioni, Settori e Ruolo Date e Period Attività Internazionali   Image: Anagrafic Nome Cognome e-mail: nome.cognome@giustizia.it Nome utente: Data ultima visita: 21/02/2024 |                   | Nella scheda DATI ANAGRAFICI<br><u>aggiornare o inserire</u> :<br>• TELEFONO |
|----------------------------------------------------------------------------------------------------|-------------------|------------------------------------------------------------------------------|
| Dati Anagrafici                                                                                                    |                   | • EMAIL                                                                      |
| Password                                                                                                    | Citta *           |                                                                              |
| Conferma password                                                                                                    | Provincia *       |                                                                              |
| Codice Fiscale 🗱                                                                                                    | Cap *             |                                                                              |
| Data di Nascita *                                                                                                    | Paese *           |                                                                              |
| Comune di Nascita *                                                                                                    | Telefono *        |                                                                              |
| Indirizzo <b>*</b>                                                                                                    | Email *           |                                                                              |
| DataRegistrazione<br>12/12/2022                                                                                                    |                   | <b>`</b>                                                                     |
| Salva Modifiche                                                                                                    | Annulla Modifiche | Infine salvare le modifiche                                                  |

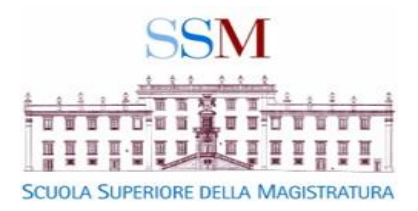

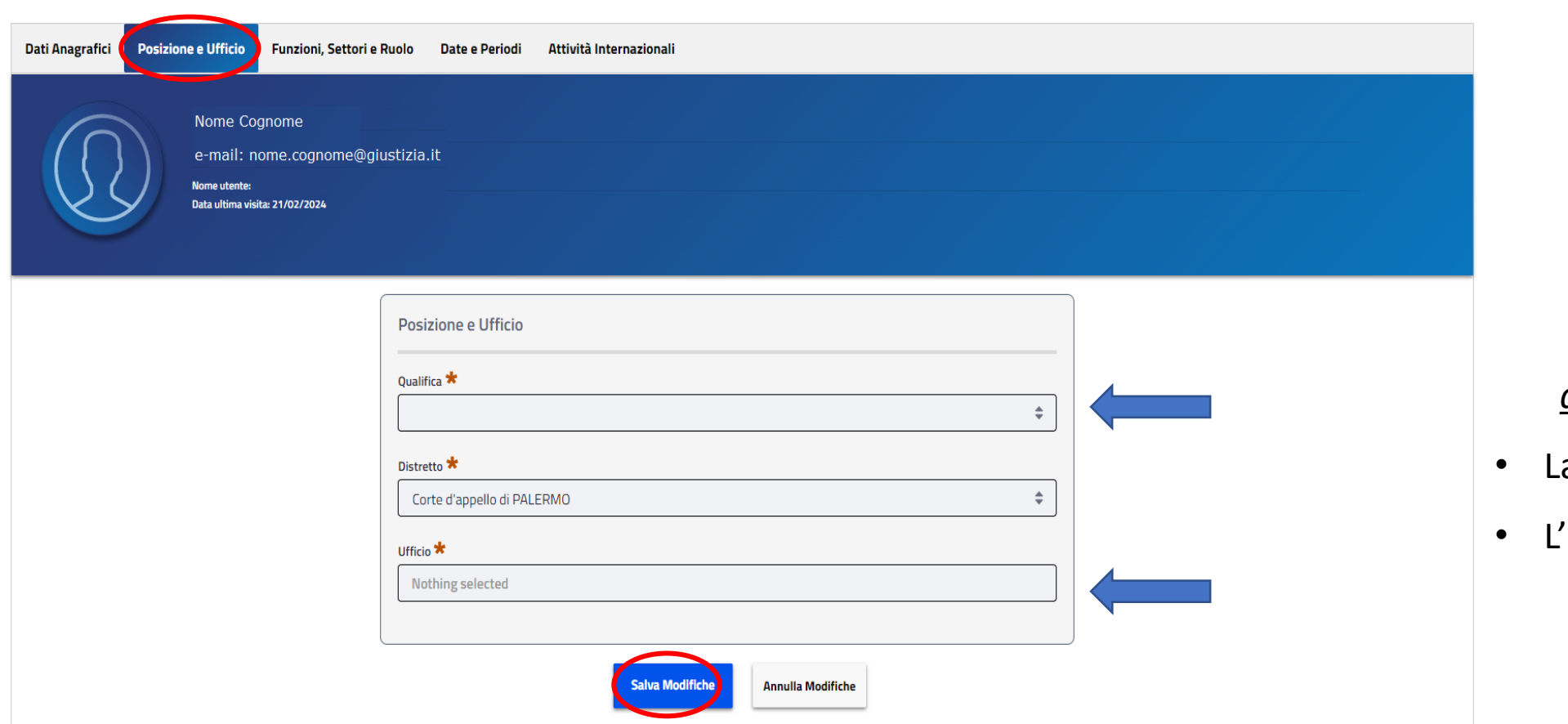

Nella scheda POSIZIONE E UFFICIO <u>aggiornare e precisare</u>: La propria QUALIFICA

• L'UFFICIO di appartenenza

#### Salvare le modifiche

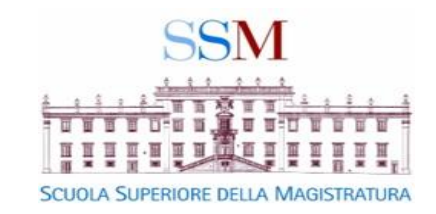

#### SI CHIEDE PARTICOLARE ATTENZIONE NELLA COMPILAZIONE E NELL' AGGIORNAMENTO DELLE VOCI: FUNZIONI E SETTORE

| Dati Anagrafici | Posizione e Ufficio Funzioni, Settori e Ruolo Date e Periodi Attività Internazionali |                                       | Primo passo:                   |
|-----------------|--------------------------------------------------------------------------------------|---------------------------------------|--------------------------------|
| 6               | Nome Cognome                                                                         |                                       | Indicare dal menù a tendina la |
|                 | e-mail: nome.cognome@giustizia.it<br>Nome utente:<br>Data ultima visita: 21/02/2024  |                                       | <b>FUNZIONE</b>                |
|                 |                                                                                      |                                       | Secondo passo:                 |
|                 | Funzioni Settore e Duolo                                                             |                                       | Saranno selezionabili, sempre  |
|                 |                                                                                      | Settore                               | da menù a tendina:             |
|                 |                                                                                      |                                       | SOTTO FUNZIONE                 |
|                 | Sotto Funzione                                                                       | · · · · · · · · · · · · · · · · · · · | <b>SETTORE</b>                 |
|                 |                                                                                      | Ruolo *                               | Terzo passo:                   |
|                 | · · ·                                                                                |                                       | Indicare il <u>RUOLO</u>       |
|                 | Salva Modifiche                                                                      | Annulla Modifiche                     | Salvare le modifiche           |

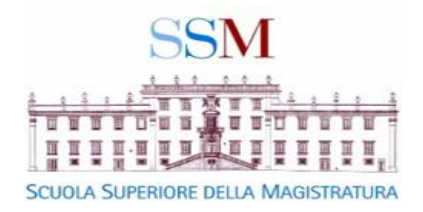

| Dati Anagrafici Posizione e Uffici<br>Nome<br>e-mail<br>Nome uter<br>Data ultim | o Funzioni, Settori e Ruolo Date e Periodi Atività Inte<br>Cognome<br>I: nome.cognome@giustizia.it<br>nte:<br>a visita: 21/02/2024 | rnazionali                        |                                 |
|---------------------------------------------------------------------------------|----------------------------------------------------------------------------------------------------|-----------------------------------|---------------------------------|
|                                                                                 | Date e Periodi                                                                                                    |                                   | Inserire le date nei campi      |
|                                                                                 | Decorrenza Ultima Qualifica 🛠                                                                                                    | Presa Possesso Ultima Posizione 苯 |                                 |
|                                                                                 | dd/MM/yyyy                                                                                                    | dd/MM/yyyy                        | contrassegnati dall'asterisco 🗚 |
|                                                                                 | Ingresso in Magistratura 粩                                                                                                    | Cessazione                        | -                               |
|                                                                                 | dd/MM/yyyy                                                                                                    | dd/MM/yyyy 🗰                      | e salvare le modifiche          |
|                                                                                 |                                                                                                    |                                   |                                 |
|                                                                                 |                                                                                                    | Salva Modifiche Annulla Modifiche |                                 |

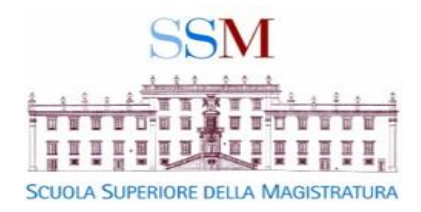

| Dati Anagrafici | Posizione e Uffici                        | o Funzioni, Settori                                          | e Ruolo Date e Period               | li Attività Internaziona |                                                            |                                    |
|-----------------|-------------------------------------------|--------------------------------------------------------------|-------------------------------------|--------------------------|------------------------------------------------------------|------------------------------------|
|                 | Nome<br>e-mail<br>Nome uter<br>Data ultim | Cognome<br>I: nome.cognome@<br>nte:<br>na visita: 21/02/2024 | giustizia.it                        |                          |                                                            |                                    |
|                 | Attivni Int                               | ernazionale                                                  |                                     |                          |                                                            | Scheda ATTIVITÀ INTERNAZIONALI     |
|                 | Conoscenza o                              | ad Attività Internazionali<br>delle Lingue (Quadro Eu        | e Conoscenze Linguistiche<br>ropeo) |                          |                                                            | Spuntare la casella se interessato |
|                 |                                           | LIVELLO DI COMPET                                            | TENZA SECONDO IL QUADF              | RO DI RIFERIMENTO EURO   | PEO 1.0                                                    | alle attività internazionali e     |
|                 |                                           | NGLESE                                                       | FRANCESE                            | ALTRO                    | Altre competenze linguistiche                              | indicare le proprie competenze     |
|                 | T                                         |                                                              | SPAGNOLO                            |                          | Se si sceglie altro, specificare la competenza linguistica | linguistiche (facoltativo)         |